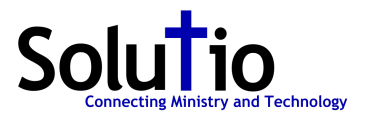

## Set User Permissions Instructions - for a category of articles

User Permissions is a group available to users, generally admins.

To create a new group (permissions are not set up yet), navigate to Users  $\rightarrow$  Groups

| Site Users Menus Content Components Extensions Help | aligned Wisitors | 🕹 4 Admins | 0    | Uiew Site | U Log out |
|-----------------------------------------------------|------------------|------------|------|-----------|-----------|
| Add New Group<br>Add New Group<br>Access Levels     |                  | New        | Edit | Delete    | Help      |
| Users User Groups Viewing Access Levels             |                  |            |      |           |           |
| Search User Groups Search Clear                     |                  |            |      |           |           |

Check to be sure whether or not group already exists under the ideal or related name. If not create new group. Group Parent = Public

| User Ma             | nager: Add | New User Grou | 0 | V    | H            | H3         | 8      | 1  |
|---------------------|------------|---------------|---|------|--------------|------------|--------|----|
| <b>S</b>            |            |               |   | Save | Save & Close | Save & New | Cancel | He |
|                     |            |               |   |      |              |            |        |    |
| Lines Group Dataila |            |               |   |      |              |            |        |    |
| Oser Group Details  |            |               |   |      |              |            |        |    |
|                     |            |               |   |      |              |            |        |    |
| Group Title *       |            |               |   |      |              |            |        |    |

Save & Close

Navigate to Category Manager (for articles)

| Site Users Menus   | Content Components Extensions Help                                  | 🕹 0 Visitors 🔌 4 Admins 🛛 🖻 0 📰 View Site 🏮 Log out          |
|--------------------|---------------------------------------------------------------------|--------------------------------------------------------------|
| User               | Article Manager  Category Manager  Featured Articles  Media Manager | Image: NewImage: EditImage: EditImage: EditNewEditDeleteHelp |
| Users User Gro     | ups Viewing Access Levels                                           |                                                              |
| Search User Groups | Search Clear                                                        |                                                              |

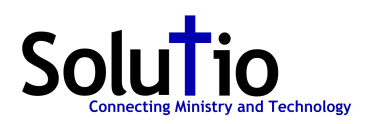

Find respective top-most parent category to apply permissions to. Will use Canonical Affairs for an example.

|     |                       |                       |                     |                                                                                                    |                                                                                                    | -                                                                                                    |
|-----|-----------------------|-----------------------|---------------------|----------------------------------------------------------------------------------------------------|----------------------------------------------------------------------------------------------------|----------------------------------------------------------------------------------------------------|
| New | Edit                  | <b>O</b><br>Unpublish | Archive Tras        | h Rebuild                                                                                                    | Options                                                                                                    | Help                                                                                                    |
|     | - Select Max Levels - | ✓ - Selec             | Status - 🗸 - Select | Access - 🗸 🖂                                                                                                    | Select Language -                                                                                                    | - ~                                                                                                    |
| tie |                       | Status                | Ordering 🛓 💾        | Access                                                                                                    | Language                                                                                                    | ID                                                                                                    |
|     |                       | 0                     | 1                   | Public                                                                                                    | All                                                                                                    | 139                                                                                                    |
| ť   | e e                   | ee                    | Le Status           | Image: Select Max Levels - ▼       - Select Status - ▼       - Select Status - ▼       - Select Status - ▼       - Select Status - ▼         Image: Status       Ordering ■       Image: Status       Image: Status       Ordering ■       Image: Status         Image: Status       Ordering ■       Image: Status       Image: Status       Ima | Image: Select Max Levels - Y       - Select Max Levels - Y       - Select Access - Y       - Select Access - Y       - Selec | Image: New Edit       Image: Select Max Levels - V       - Select Status - V       - Select Access - V       - Select Language         Image: Image: Image |

## Click title of category to edit.

Scroll to Category Permissions under description. Expand area for respective group. Change five dropdowns from Inherited to Allowed.

| raui. p                                                     | h                                                                                                    |                                                                                                    |
|-------------------------------------------------------------|----------------------------------------------------------------------------------------------------|----------------------------------------------------------------------------------------------------|
| Image 🗾 Document 🇾 Article 🗔 Toggle e                       | aditor                                                                                                    |                                                                                                    |
|                                                             |                                                                                                    |                                                                                                    |
| Category Permissions                                        |                                                                                                    |                                                                                                    |
| anage the permission settings for the user groups below. Se | ee notes at the bottom.                                                                                                    |                                                                                                    |
| ▶ ⊢ Admin                                                   |                                                                                                    |                                                                                                    |
|                                                             |                                                                                                    |                                                                                                    |
| - Basic Editor                                              |                                                                                                    |                                                                                                    |
| Easic Editor     Easic Editor     Easic Editor              |                                                                                                    |                                                                                                    |
|                                                             | Select New Setting <sup>1</sup>                                                                                                    | Calculated Setting <sup>2</sup>                                                                        |
|                                                             | Select New Setting <sup>1</sup>                                                                                                    | Calculated Setting <sup>2</sup>                                                                        |
|                                                             | Select New Setting <sup>1</sup>                                                                                                    | Calculated Setting <sup>2</sup>                                                                        |
|                                                             | Select New Setting <sup>1</sup> Allowed Allowed Allowed Allowed                                                                                                    | Calculated Setting <sup>2</sup> Allowed Allowed Allowed Allowed                                        |
|                                                             | Select New Setting 1 Allowed  Allowed            | Calculated Setting <sup>2</sup> Allowed Allowed Allowed Allowed Allowed Allowed                        |
|                                                             | Select New Setting <sup>1</sup> Allowed  Allowed | Calculated Setting <sup>2</sup> Allowed  Allowed  Allowed  Allowed  Allowed  Allowed  Allowed  Allowed |

## \*\*\*NOTE

| ▶  - Web-Links                                                                                                    |
|----------------------------------------------------------------------------------------------------|
| If you change the setting, it will apply to this and all child categories. Note that:                                                                                                    |
| nherited means that the permissions from the parent category will be used if there is a parent category or those from the component if there is no parent category.                                                                                                    |
| Denied means that no matter what the parent category setting is, the group being edited cannot take this action within this category.                                                                                                    |
| Wowed means that the group being edited will be able to take this action within this category (but if this is in conflict with the parent category setting or the component setting it will have no impact; a conflict will be indicated by Not Allowed (Locked) under Calculated Settings). |
| . If you select a new setting, click Save to refresh the calculated settings.                                                                                                    |
|                                                                                                    |
|                                                                                                    |

Save & Close Assign group to respective user(s)